# GRAND MULTI VIEW

**USB to VGA/ HDMI Monitor** 

# **User's Manual**

(E FC

ISSUE: 2008/05/05 P/N: 3449800

| DECLARATION OF CONFORMITY                                                                                                    |
|----------------------------------------------------------------------------------------------------|
| Per FCC Part 2 Section 2. 1077(a)                                                                                                    |
| FC                                                                                                    |
| The following equipment:                                                                                                    |
| Product Name : GRAND MULTI VIEW                                                                                                    |
| Trade Name : GRANDTEC ELECTRONIC CORP.                                                                                                    |
| Model Number : P498                                                                                                    |
| <ul> <li>It's herewith confirmed to comply with the requirements of FCC Part 15 Rules.</li> <li>Operation is subject to the following two conditions:</li> <li>(1) This device may not cause harmful interference, and</li> <li>(2) This device must accept any interference received, including interference that may cause undesired operation.</li> </ul> |
| The result of electromagnetic emission has been evaluated by QuieTek EMC laboratory (NVLAP Lab. Code : <u>200533-0</u> ) and showed in the test report. ( Report No. : 085280R- <u>ITUSP01V02</u> )                                                                                                    |
| It is understood that each unit marketed is identical to the device as tested, and                                                                                                    |

any changes to the device that could adversely affect the emission characteristics will require retest.

CE

# **C E** Declaration of Conformity

The following product is herewith confirmed to comply with the requirements set out in the Council Directive on the Approximation of the laws of the Member States relating to Electromagnetic Compatibility Directive (2004/108/EC). The listed standards as below were applied:

#### The following Equipment:

| Product      | 2 | GRAND MULTI VIEW |
|--------------|---|------------------|
| Model Number | 1 | P498             |
| Trade Name   | 2 | GRANDTEC         |

This product is herewith confirmed to comply with the requirements set out in the Council Directive on the Approximation of the laws of the Member States relating to Electromagnetic Compatibility Directive (2004/108/EC). For the evaluation regarding EMC, the following standards were applied:

#### **RFI Emission:**

| EN 55022:1998+A1:2000+A2:2003 Class B | : Product family standard                                                       |
|---------------------------------------|---------------------------------------------------------------------------------|
| EN 61000-3-2:2000+A2:2005 Class A     | : Limits for harmonic current emission                                          |
| EN 61000-3-3:1995+A1:2001             | : Limitation of voltage fluctuation and flicker<br>in low-voltage supply system |
| Immunity:                             |                                                                                 |
| EN 55024:1998+A1:2001+A2:2003         | : Product family standard                                                       |

FCC

#### INDEX

| 1. Package Contents                          | 1 |
|----------------------------------------------|---|
| 2. Introduction                              | 1 |
| 3. System Requirement                        | 1 |
| 4. Product Features                          | 2 |
| 5. Hardware Overview                         | 2 |
| 6. Installation                              | 3 |
| 7. Using the Multi View                      | 3 |
| 7.1 Using the Multi View DisplayLink Manager | 3 |
| 7.2 Using More Multi View                    | 6 |
| 7.3 Firmware Update                          | 7 |
| 8. Uninstall the Device Driver               | 8 |
| 9. Troubleshooting                           | 9 |

## 1. Package Contents

This package contains the following items :

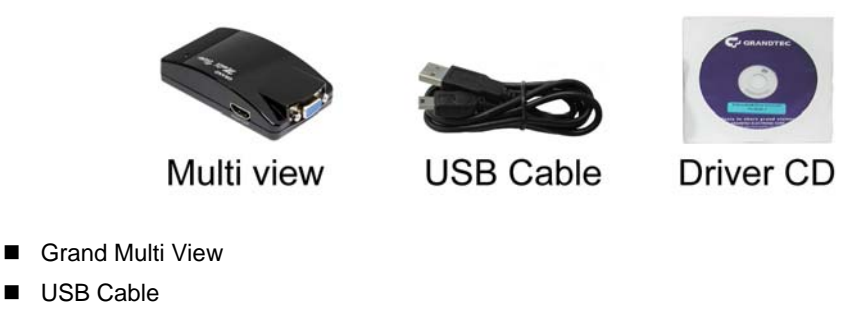

Driver CD (Driver & User Manual)

#### 2. Introduction

The Grand Multi View enables you to add an additional monitor to your desktop or laptop through USB 2.0 without VGA card. With the unit, you can extend your display across two monitors, you can surf website on one monitor and word processing on the other.

What's more, the mirror function allows you to display the same desktop image on two monitors. The Grand Multi View supports VGA and HDMI outputs, and the resolution supports up to 1600 x 1200 or 1680 x 1050 (32bit).

The Grand Multi View can be used for education (synchronous teaching-learning), and also can be used by art designer, architect or engineer (use second display for pallets or tools). The Grand Multi View is designed to enhance work efficiency with fewer errors.

#### 3. System Requirements

- Operating System: Microsoft Windows XP/ Vista (32bit).
- Processor: Pentium 4 2.4GHz or above
- 512MB RAM or above
- Available USB 2.0 port
- 30Mb of available disk space

**NOTE:** It is recommended to use Windows Vista (32bit) system for playing video file on screen wall.

1

## 4. Product Features

- Plug & play. Installs in seconds.
- Easily connect up to 6 (Windows OS)/ 4 (Mac OS) monitors to one PC through USB 2.0.
- Supports VGA and HDMI outputs.
- Supports resolution up to 1600 x 1200 or 1680 x 1050 (32 bit true color).
- Bundled Software:
  - Supports Extended and Mirror Functions
  - Supports screen resolution and color quality adjustment in extended mode.
  - Allows you to rotate the screen on the add-on monitor by 90, 180 or 270 degrees
  - Supports online update automatically.
  - The software has been awarded Microsoft Windows Certification.
- Compatible with Windows 2000, XP and Vista (32bit).
- Completely new architecture to support Vista Aero (32bit).
- Supports all Intel Macs (iMAC, MacBook, MacBook Pro, MacBook Air, Mac Mini & Mac Pro)
- No external power supply needed (power is supplied from the PC through USB connection).
- Dimensions: 100(L) x 55(W) x 33(H) mm.

# 5. Hardware Overview

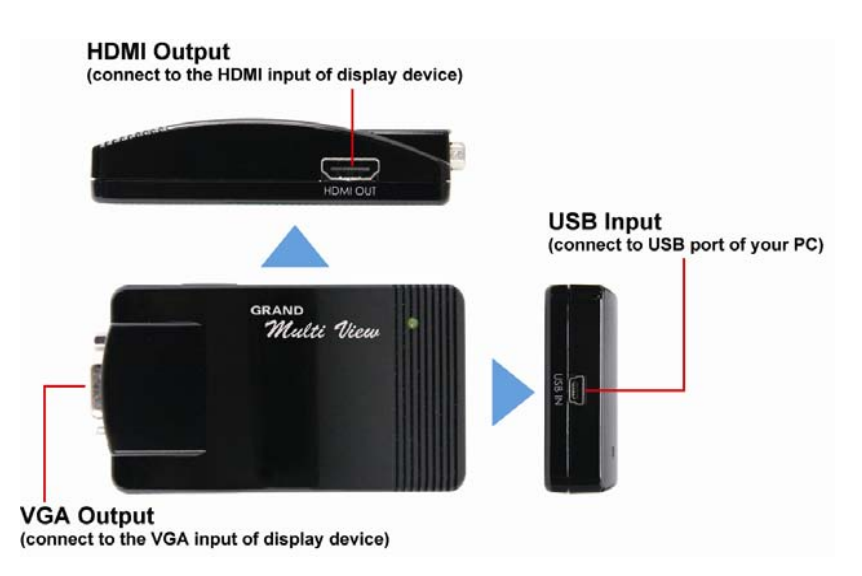

# 6. Installation

**Step 1:** Insert the provided driver CD into your CD-ROM driver, then execute the **Setup.exe** file and select your language to install.

| Install DisplayLink Sof                                                                                                    | tware for USB-VGA-HDI                                                                                                    | WI Display Adapter                                                                                                    |                                                          |
|----------------------------------------------------------------------------------------------------|----------------------------------------------------------------------------------------------------|----------------------------------------------------------------------------------------------------|----------------------------------------------------------|
|                                                                                                    |                                                                                                    |                                                                                                    | S                                                        |
| English                                                                                                    | -                                                                                                    |                                                                                                    |                                                          |
| SOFTWA                                                                                                    | RE END USER LICENC                                                                                                    | E AGREEMENT FOR                                                                                                    |                                                          |
| DISPLAYLINK MIRR                                                                                                    | OR DRIVER and DISPL<br>SOFTWARE                                                                                                    | AYLINK GRAPHICS ADA                                                                                                    | <b>IPTER</b>                                             |
|                                                                                                    | (THE "PROGRA                                                                                                    | M")                                                                                                    |                                                          |
| This is a legal agreem<br>(UK) Limited ( <b>"Display</b><br>AGREEING TO BE BO                                                                          | ent between you, the e<br>/Link"). BY INSTALLIN<br>UND BY THE TERMS (                                                                                    | nd user, ( <b>"You"</b> ) and Dis<br>G THIS SOFTWARE, YO<br>DF THIS AGREEMENT.                                                              | playLink<br>)U ARE                                       |
| Some versions of this<br>software at least once<br>disabled this feature<br>information about your<br>update servers during t<br>means that you accept | software, once installe<br>and then again at regul:<br>when given this opti<br>PC or the software ins<br>his process. Accepting<br>this product feature. | d, will check for updated<br>ar intervals unless you spe<br>on. No personal informa<br>stalled on your PC is ser<br>the End-User License Ag | system<br>ecifically<br>ation or<br>nt to our<br>reement |
| Automatically check for u                                                                                                    | ipdates                                                                                                    | I Accept                                                                                                    | Cancel                                                   |

**Step 2:** Connect the Multi View to an USB 2.0 port of your computer by using the provided USB cable.

**Step 3:** Use the HDMI cable or VGA cable to connect your monitor or projector that supports HDMI or D-SUB (VGA) port.

#### 7. Using the Multi View 7.1 Using the Multi View DisplayLink Manager

After the driver is installed, a utility (Multi View DisplayLink Manager) will automatically appear in the system tray. The utility allows you to quickly change the settings and resolution for Multi View. Right-clicking the icon will bring out the context menu.

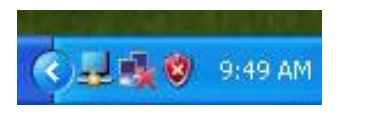

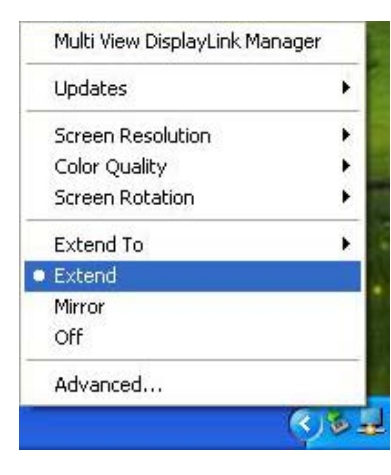

**Screen Resolution:** Select the screen resolution (available only in extended mode).

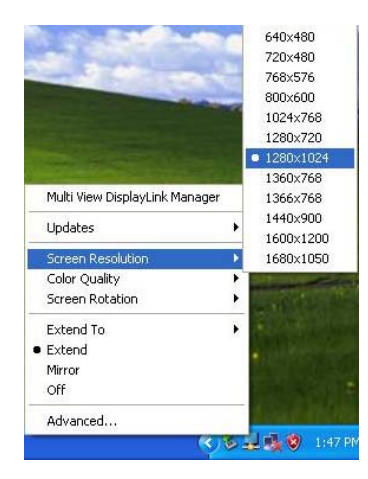

Color Quality: Select the screen color quality (available only in extended mode).

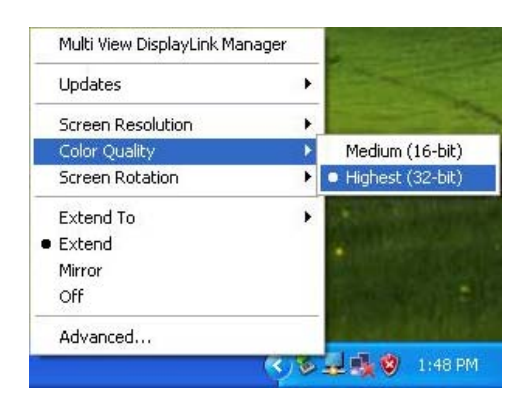

Screen Rotation: Rotate the screen on the additional monitor by 90, 180 or 270 degrees.

| layei | and the second |
|-------|----------------|
| •     |                |
| •     |                |
| •     |                |
| •     | Normal         |
| •     | Rotated Left   |
| 13    | Rotated Right  |
|       | Upside-Down    |
|       |                |
|       | A second light |
|       | •<br>•<br>•    |

Extend to: Reposition the extended screen to the top, bottom, left or right of the primary display.

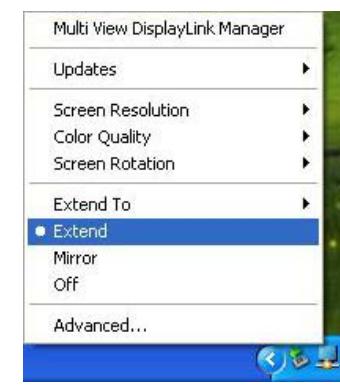

**Extend:** Set the Multi View to Extended mode.

| 1 Indeban         |   |
|-------------------|---|
| opuaces           |   |
| Screen Resolution | , |
| Color Quality     |   |
| Screen Rotation   |   |
| Extend To         | , |
| Extend            |   |
| Mirror            |   |
| Off               |   |
| Advanced          |   |

Mirror: Set the Multi View to Mirror mode. You can see the same desktop image on the additional monitor.

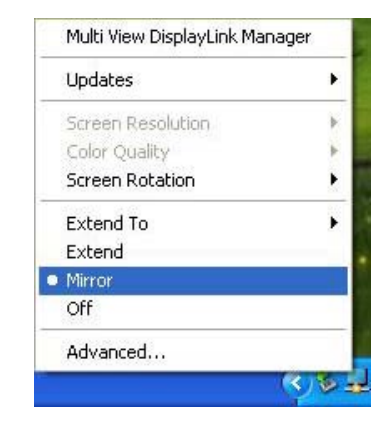

Off: Disable the Multi View on the system.

| Updates           | • |
|-------------------|---|
| Screen Resolution | * |
| Color Quality     | Þ |
| Screen Rotation   | • |
| Extend To         | • |
| Extend            |   |
| Mirror            |   |
| Off               |   |
| Advanced          |   |

Advanced: Directly access the Display Properties. You can also adjust the resolution, color quality, position and refresh rate via the Display Properties.

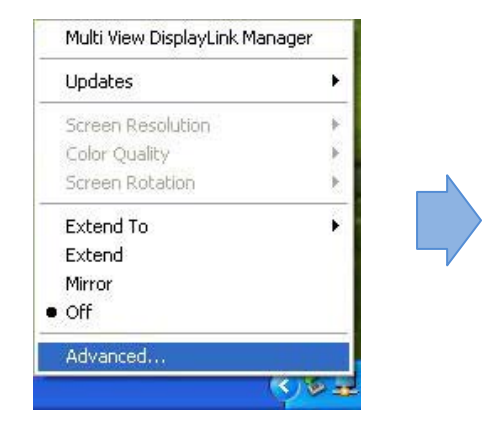

|                                                                                                    | 3                     |
|----------------------------------------------------------------------------------------------------|-----------------------|
|                                                                                                    |                       |
|                                                                                                    |                       |
|                                                                                                    |                       |
| Display:                                                                                                    |                       |
| Display:<br>1. Plug and Play Monitor on WinFas                                                                                                    | PX8400 GS TDH(NVIDIA) |
| Display:<br>1. Plug and Play Monitor on WinFast<br><u>Screen resolution</u>                                                                                                    | PX8400 GS TDH(NVIDIA) |
| Display:<br>1. Plug and Play Monitor on WinFasi<br>Screen resolution<br>Less More                                                                                                | PX8400 GS TDH(NVIDIA) |
| Display:<br>1. Plug and Play Monitor on WinFass<br>Screen resolution<br>Less More<br>1024 by 768 pixels                                                                          | PX8400 GS TDH(NVIDIA) |
| Display.<br>1. Plug and Play Monitor on WinFas<br>Screen resolution<br>Less More<br>1024 by 768 pixels<br>VI Use this driver, as the primary more                                | PX8400 GS TDH(NVIDIA) |
| Display:<br>1. Plug and Play Monitor on WinFast<br>Screen resolution<br>Less More<br>1024 by 768 pixels<br>Use this device as the primary more<br>Extend me Window destato onthe | PX8400 GS TDH(NVIDIA) |

#### 7.2 Using More Multi View

It doesn't need to install driver again as long as you has completed above process of driver installation in advance. It will automatically define the ID of new adding Multi View. All the Multi View will list in the **Display Properties** or the display manager menu.

| Updates                     |   |
|-----------------------------|---|
| 2. M-View (USB_0211-000001) |   |
| 3. M-View (USB_0211-000000) | , |

**NOTE:** When connecting more Multi View to a computer, a system with higher CPU performance is recommend.

#### 7.3 Firmware Update

Manually Update

Click the **Updates**  $\rightarrow$  **Check Now...**, and it will check and download the latest firmware immediately..

NOTE: Confirm that your computer is already connected to the network.

| Multi View DisplayLink Ma | nager |              |
|---------------------------|-------|--------------|
| Updates                   | ×     | Check Now    |
| Screen Resolution         |       | Configure    |
| Color Quality             |       | Section 2    |
| Screen Rotation           | •     |              |
| Extend To                 | •     |              |
| Extend                    |       |              |
| Mirror                    |       |              |
| Off                       |       |              |
| Advanced                  |       | a source the |
|                           | 9     | 2 😼 🦁 11:4   |

#### Automatic Update

Click the **Updates**  $\rightarrow$  **Configure...**, the **Updates Options** window will appear as shown below. You can set the update method and frequency in the windows.

| Updates           | Þ  | Check Now             |
|-------------------|----|-----------------------|
| Screen Resolution |    | Configure             |
| Color Quality     |    | A State of the second |
| Screen Rotation   | •  |                       |
| Extend To         | i. |                       |
| Extend            |    |                       |
| Mirror            |    |                       |
| Off               |    |                       |
| Advanced          |    | in and in             |

| Updates Options                                          |                                                       |     |     | X        |  |  |  |
|----------------------------------------------------------|-------------------------------------------------------|-----|-----|----------|--|--|--|
| Check Frequency<br>O Do not check for upo                | lates automatically.                                  |     |     |          |  |  |  |
| Check and prompt me to download and install the updates. |                                                       |     |     |          |  |  |  |
| Check and automatic                                      | ally download and install:                            | All | × 1 | updates. |  |  |  |
| Check Frequency: 7 days.                                 |                                                       |     |     |          |  |  |  |
| Next Notification: 11:44                                 | :52 AM Thursday, May 15, 200                          | 8   |     |          |  |  |  |
| Options                                                  |                                                       |     |     |          |  |  |  |
| Downloads Folder:                                        | C:\Program Files\USB-VGA-HDMI Display Adapter\update: |     |     |          |  |  |  |
|                                                          |                                                       |     | ОК  | Cancel   |  |  |  |

## 8. Uninstall the Device Driver

Follow the steps below to uninstall the driver of the Multi View.

Step 1: Open the Control Panel: Start  $\rightarrow$  Control Panel  $\rightarrow$  Add or Remove Programs.

Step 2: Select USB-VGA-HDMI DisplayLink Adapter and click Remove.

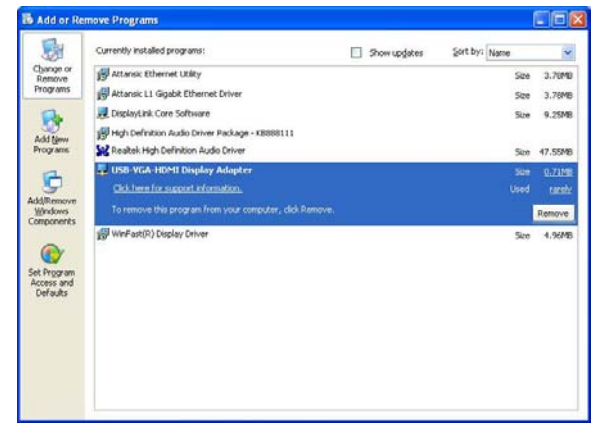

Step 3: Click Yes to confirm the removal.

| Add or Remove Programs |                                                                                  |  |  |
|------------------------|----------------------------------------------------------------------------------|--|--|
| ?                      | Are you sure you want to remove USB-VGA-HDMI Display Adapter from your computer? |  |  |

Step 4: Click Yes to restart your computer.

| playLink Core Software                                                                                                    |                                                              |
|----------------------------------------------------------------------------------------------------|--------------------------------------------------------------|
| You must restart your system for the<br>changes made to DisplayLink Con<br>effect. Click Yes to restart now or<br>manually restart later. | he configuration<br>re Software to take<br>No if you plan to |
|                                                                                                    |                                                              |

# 9. Troubleshooting

| Situation                  |    | Check Point                                        |  |  |
|----------------------------|----|----------------------------------------------------|--|--|
|                            | 1. | Make sure you restart your computer after the      |  |  |
|                            |    | driver installation.                               |  |  |
|                            | 2. | Check all the connectors are plugged in correctly. |  |  |
|                            | 3. | Make sure the USB port that you are using is USB   |  |  |
| The device driver has      |    | 2.0.                                               |  |  |
| been installed, but the    | 4. | Check the additional monitor is connected          |  |  |
| Multi View is not working  |    | correctly and the power is on.                     |  |  |
|                            | 5. | Make sure the operating system, the Multi View is  |  |  |
|                            |    | compatible with Windows 2000, XP and Vista         |  |  |
|                            |    | (32bit).                                           |  |  |
|                            | 6. | Try a different USB 2.0 or computer.               |  |  |
| DVD player not working     | 1. | Try to open the program in the additional display  |  |  |
| when move it over to the   |    | first before playing the DVD.                      |  |  |
| extended display           |    |                                                    |  |  |
| The mouse not move         | 1. | Check the display settings and make sure that      |  |  |
| pass the right side of the |    | your display number 2 is on the right side of      |  |  |
| screen as it should on     |    | display number 1.                                  |  |  |
| extended desktop           |    |                                                    |  |  |